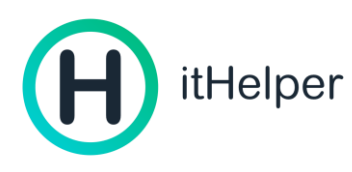

# Инструкция по установке и использованию приложения itHelper Privat (Безопасный Интернет)

| Инструкция по установке и использованию приложения itHelper Privat (Безопасный Интерн | ет) |
|---------------------------------------------------------------------------------------|-----|
| О продукте                                                                            | 2   |
| Принцип работы                                                                        | 2   |
| Функционал программы                                                                  | 3   |
| Техническая поддержка                                                                 | 4   |
| Активация кода                                                                        | 5   |
| Установка программы и выполнение входа в приложение                                   | 6   |
| Оформление подписки и активация функций приложения                                    | 7   |
| Использование приложения. ВПН-коннектор                                               | 9   |
| Использование приложения. ВПН для приложений                                          | 11  |
| Использование приложения. Добавление собственного сервера                             | 12  |
| Использование приложения. Очистка                                                     | 13  |
| Управление устройствами                                                               | 14  |
| Выход из аккаунта                                                                     | 15  |
| Удаление аккаунта                                                                     | 15  |
| Инструкция по обновлению приложения itHelper                                          | 17  |
| Включение автообновления на Android                                                   | 17  |
| Включение автообновления на iOS                                                       | 18  |

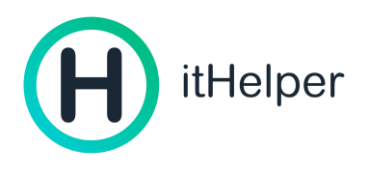

# О продукте

itHelper Privat (Безопасный интернет) — это российская программа - VPN-коннектор для популярных операционных систем, а также приложение интеллектуальной оптимизации устройств под управлением Android и Windows.

Программа предоставляет доступ к любимому контенту и позволяет смотреть истории, рилс, обновлять Windows или Microsoft office, слушать музыку в зарубежных аудио стриминговых сервисах, играть в любимые игры, быть в безопасности и не переживать за кражу персональных данных при подключении к уязвимым публичным wi-fi сетям. Вести привычный образ жизни, получая радость от общения, получения информации и развития.

## Принцип работы

При включении безопасного соединения ВПН-коннектор осуществляет вашу аутентификацию и соединение с сетью ВПН. Между вашим устройством и выбранным сервером создается защищенный туннель, по которому осуществляется передача данных. Ваш ip-адрес меняется на адрес выбранного сервера, что делает вас невидимым для мошенников и рекламных площадок, которые хотят вас преследовать. Все взаимодействие с ресурсами в Интернете осуществляется от сервера, что позволяет защитить вас от кражи данных в публичных wi-fi сетях или DDos-атак по ip-адресу.

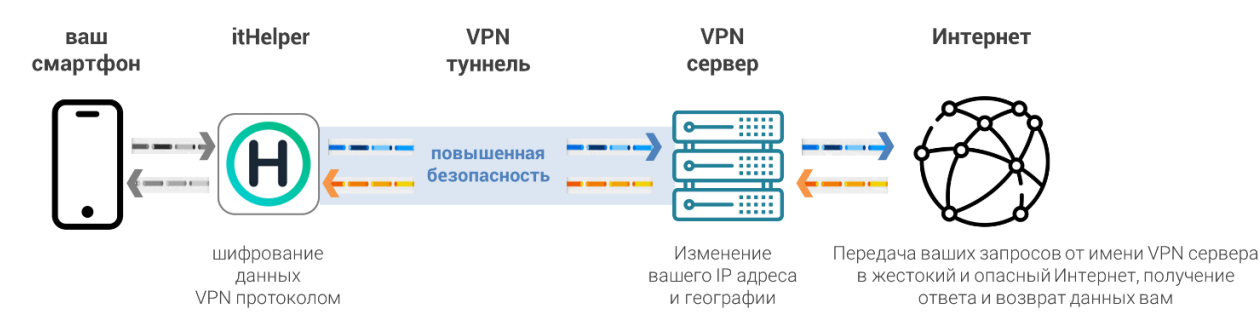

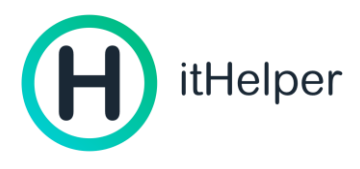

## Функционал программы

Функционал программы отличается в зависимости от операционной системы и приведен в сравнительной таблице:

|                                                          | iOS, iPadOS,<br>MacOS (чипы<br>M1-M3) | Android | Windows |
|----------------------------------------------------------|---------------------------------------|---------|---------|
| ВПН-коннектор                                            | да                                    | да      | да      |
| шифрование передаваемых данных<br>при выходе в сеть      | да                                    | да      | да      |
| изменение ір-адреса и географии                          | да                                    | да      | да      |
| настройка для отдельных<br>приложений                    | нет                                   | да      | нет     |
| Управление подключенными устройствами                    | да                                    | да      | да      |
| Чат с поддержкой                                         | да                                    | да      | да      |
| Сканирование системы и удаление<br>мусорных файлов, кэша | нет                                   | да      | да      |
| Исправление ошибок системы                               | нет                                   | нет     | да      |
| Управление установленными<br>программами                 | нет                                   | нет     | да      |
| Управление автозагрузкой программ                        | нет                                   | нет     | да      |
| Управление сетевым соединением и wi-fi<br>окружением     | нет                                   | нет     | да      |

Программа содержит в себе несколько разделов со следующим функционалом:

- Управление профилем пользователя (выход из профиля, удаление аккаунта, чтение уведомлений, управление подпиской и устройствами)
- Подключение (включение или выключение безопасного соединения, информация о текущем соединении, выбор сервера из списка доступных, список недавно использованных серверов, возможность добавить конфигурацию собственного сервера)
- Настройка приложения

   (настройка автоматического включения соединения при запуске приложения,
   безопасное соединение для отдельных приложений, управление конфигурациями
   собственных серверов, выбор языка приложения, выбор темы приложения)
- Помощь (ответы на часто задаваемые вопросы, чат со специалистом поддержки)
- Информация о приложении и правила (правила использования, политика конфиденциальности, версия приложения)

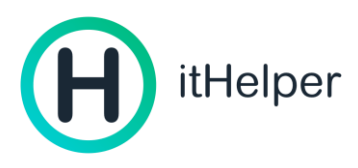

Дополнительные преимущества приложения:

- Простая авторизация (email, по номеру телефона, через Яндекс, ВК ID, Google или Apple ID
- 🕹 Высокая скорость соединения без ограничений по трафику
- 💿 Автоподбор сервера при неудачном соединении с выбранным
- 🕒 Два языка (английский и русский) и две темы (светлая и темная) на выбор
- 📃 Возможность оплаты картами банков Российской Федерации

#### Техническая поддержка

Круглосуточная поддержка всегда и с удовольствием выслушают и решат любую проблему **%**, даже если одиноко и просто хочется поговорить.

support\_po@ithelper.ru 8-800-600-65-31

ithelper.ru

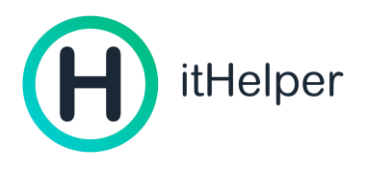

### Активация кода

Если вы приобрели код для активации продукта itHelper, то:

1. Зайдите на сайт <u>https://ihreg.ru</u> и введите полученный код на продукт itHelper в поле, нажмите «Перейти к активации», а затем «Авторизация»

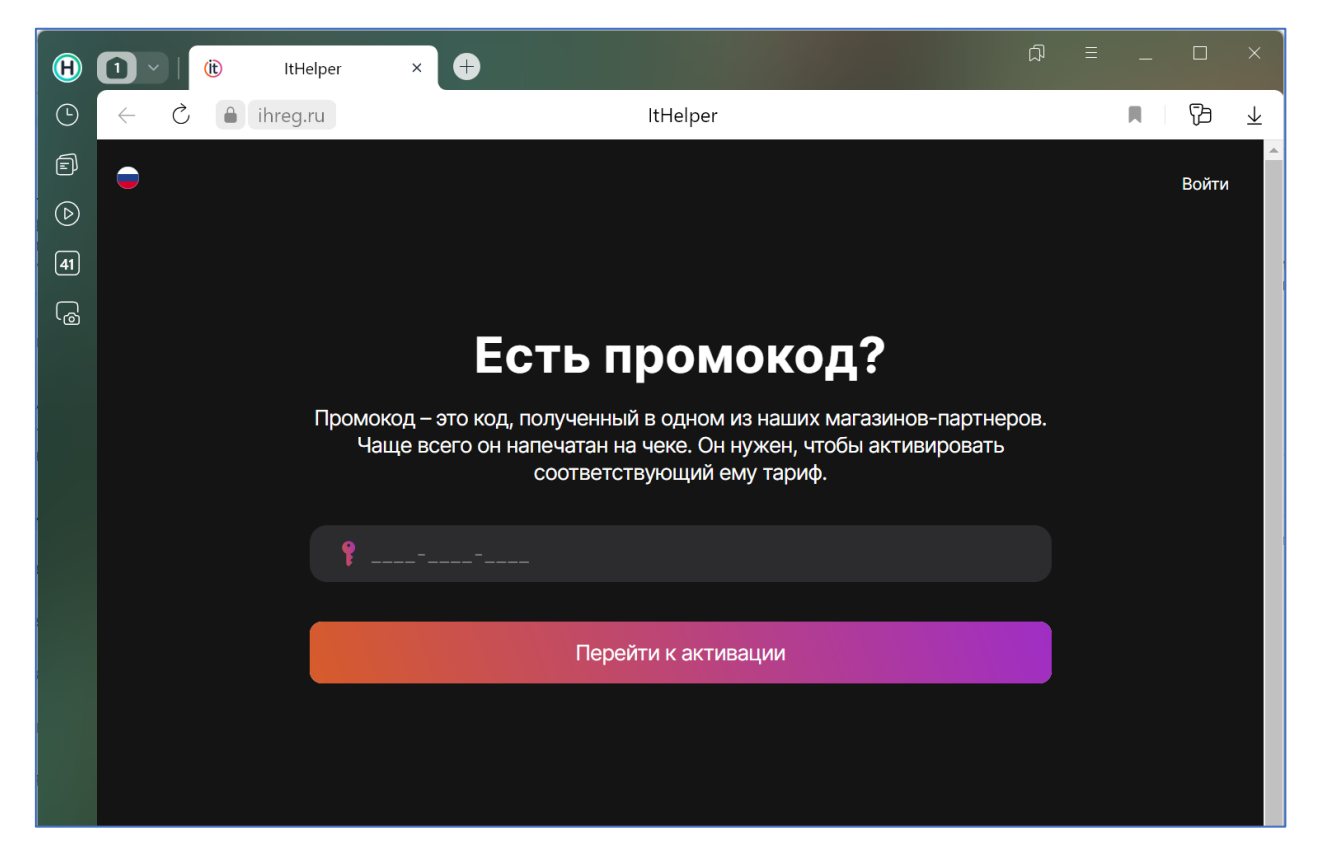

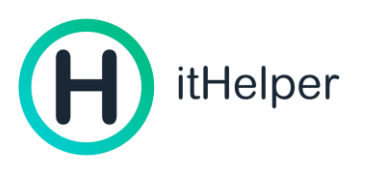

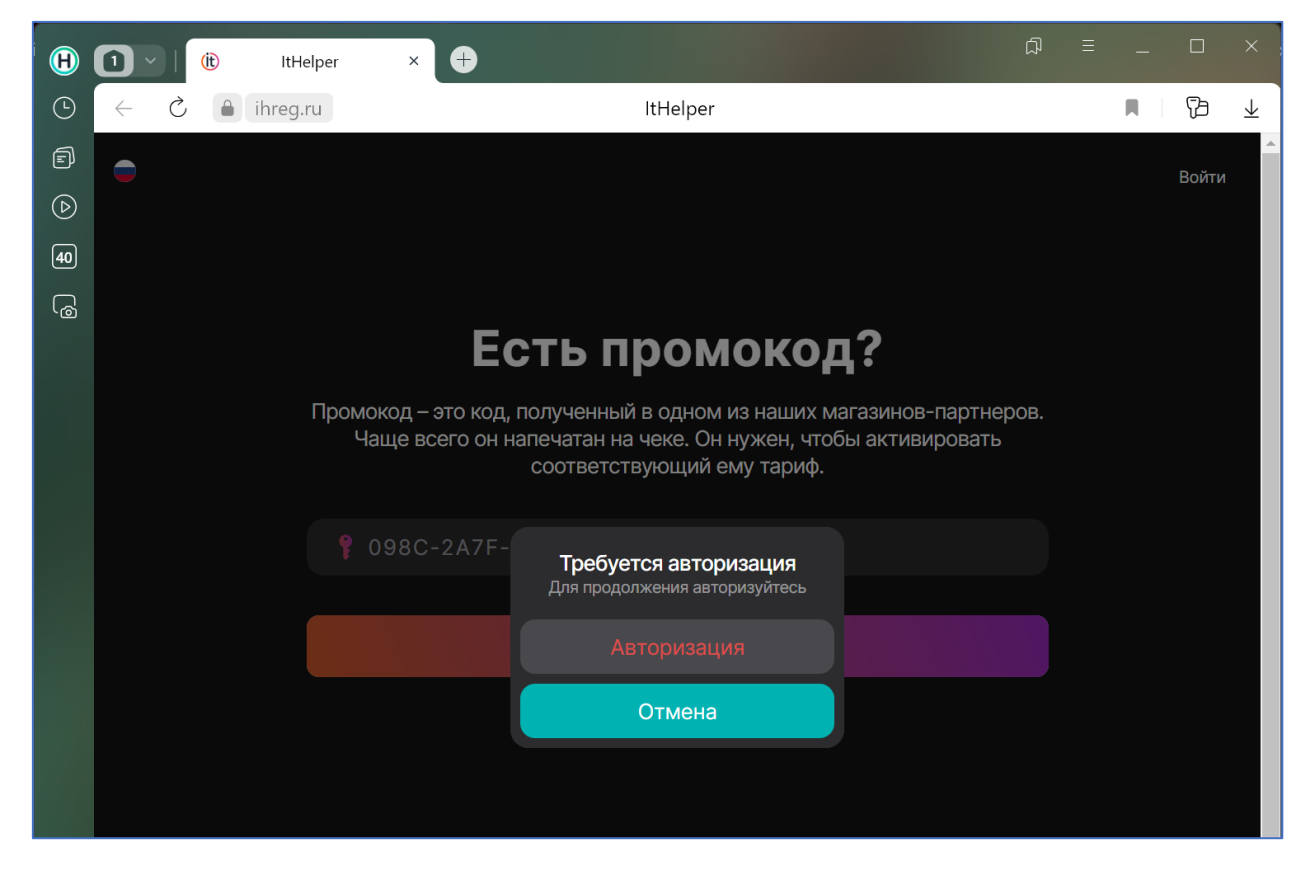

- 2. Пройдите процедуру авторизации любым удобным способом:
  - Email и код из письма
  - Номер телефона и код из смс
  - Google, Apple, Яндекс или VK аккаунты

Профиль пользователя будет создан, а код активирован, подписка будет привязана к вашему профилю 🐴.

#### Установка программы и выполнение входа в приложение

1. Загрузите приложение любым удобным способом – открыв магазин приложений на вашем устройстве и найдя в поиске itHelper или перейдя по ссылкам ниже:

<u>Google Play</u> (Android) <u>AppGallery</u> (Android, устройства Huawei) <u>App Store</u> (iPhone, iPad, MacOS)

Если вы не знаете какая у вас операционная система, жмите сюда

- Если вы ранее приобретали код активации, то <u>выполните вход в профиль, используя тот же</u> <u>метод авторизации, что и на портале https://ihreg.ru</u>
   Если вы ранее НЕ приобретали код активации или подписку, то выполните вход в приложение любым удобным для вас способом:
  - Email и код из письма

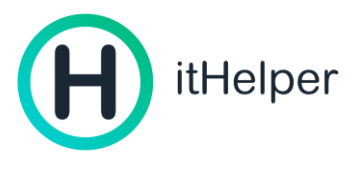

- Номер телефона и код из смс
- Google, Apple, Яндекс или VK аккаунты

## Оформление подписки и активация функций приложения

1. После входа на странице приложения «Профиль» и странице «Подключение» вы увидите блок с надписью «Посмотреть тарифы» или «Выбрать тариф». Нажмите на кнопку и выберите подходящий вам тарифный план. Чем больше период подписки и количество устройств, тем больше выгода, которую вы получаете!

| 8:48 🖸 🗣 🚓 • 🖬 🕸 🕸 📲                           | ବ୍ଜ al 25 al 63% 🛢                  |               | 18:49 🗹 🖾 🗣 • 🛛 🛱 🕸 🕷 📽 🤹 а<br>Бесплатно / дней                                                                                      |
|------------------------------------------------|-------------------------------------|---------------|----------------------------------------------------------------------------------------------------|
| Профиль                                        |                                     |               | 3 мес • 2 устройства<br>О 333 ₽/мес за устр-во 19<br>Бесплатно 7 дней                                                                |
| уведомления                                    |                                     |               | 6 мес • 3 устройства<br>● 166 Р/мес за устр-во 29<br>Бесплатно 7 дней                                                                |
| VPN IT Helper от 199 Р/ме<br>Посмотреть тарифы |                                     | $\rightarrow$ | 12 мес • 4 устройства<br>• 83 Р/мес за устр-во 39<br>Бесплатно 7 дней                                                                |
| 🕞 У меня есть промоко,                         | q >                                 |               | 12 мес • 1 устройство<br>166 Р/мес за устр-во 19<br>Бесплатно 7 дней                                                                 |
| Настройки<br>VPN для приложений 211            | <b>&gt;</b><br>8 из 233 <b>&gt;</b> |               | У меня есть<br>промокод                                                                                                    |
| Мои серверы                                    | >                                   |               | Промокод – это код, полученный в магаз<br>Чаще всего он напечатан на чеке. Он нуж<br>чтобы активировать соответствующий ем<br>тариф. |
| Помощь                                         | >                                   |               | Способ оплаты                                                                                                    |
| Оценить приложение                             | >                                   |               | 📃 Выбрать способ оплат                                                                                                    |
| О приложении                                   | >                                   |               | Сейчас оплата не требуетс                                                                                                    |
| Подключение Очистка                            | ©<br>Профиль                        |               | Попробовать бесплатно 7 дне                                                                                                    |
|                                                | ,                                   | I             |                                                                                                    |

 После выбора тарифного плана нажмите на кнопку «Пробовать» и в зависимости от операционной системы у вас откроется окно привязки карты оплаты (для Android) или приобретение со счета Apple ID (для iOS).

| 0                      | 12 мес • 4 устройства<br>ВЗ Р/мес за устр-во<br>Бесплатно 7 дней | 3999 P                       |
|------------------------|------------------------------------------------------------------|------------------------------|
|                        | 12 мес • 1 устройство                                            |                              |
| Банко                  | вская карта                                                      |                              |
| <b>Добав</b><br>Добавл | <b>ление карты</b><br>ение карты                                 |                              |
| 1,00                   | ₽                                                                |                              |
| Номе<br>Введ           | р карты<br>ИТЕ                                                   |                              |
| Заплатие<br>Как это р  | і здесь, вы разрешаете авто<br>аботает                           | списания                     |
|                        | Продолжить                                                       |                              |
| Заплатив<br>совер      | здесь, вы принимаете условия с<br>ншается с участием платёжного  | ервиса, платёж<br>агрегатора |

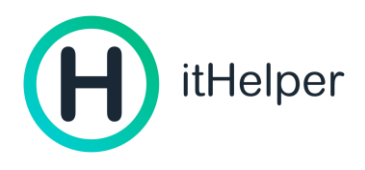

3. Укажите данные карты для привязки карты и осуществления приобретения выбранной подписки.

Если вы оформляете подписку с промо-периодом (бесплатным периодом использования приложения), то при привязке карты будет осуществлена транзакция в 1 рубль, для осуществления привязки карты. Стоимость подписки будет списана за 1 сутки до окончания бесплатного периода.

Обратите внимание, карта, данные которой вы указываете, будет сохранена и после окончания срока действия подписки сработает автоматическое продление, путем списания средств с привязанной карты. Если по каким-то причинам вы не хотите продолжать пользоваться продуктом или не хотите автоматического списания средств, убедитесь, что вы отвязали карту, т.е. удалили из способов оплаты в настройках профиля.

После успешной транзакции вы получите уведомление о том, что подписка или бесплатный период активированы!

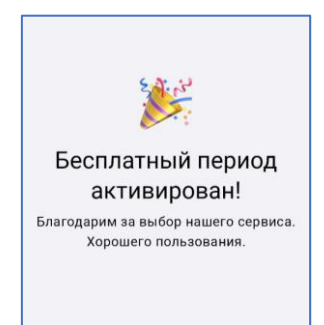

Поздравляем 🥙! Вам доступны все функции приложения.

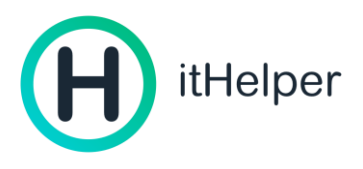

## Использование приложения. ВПН-коннектор

 Для использования функции ВПН-коннектора достаточно просто нажать на круглую кнопку «Включить» в меню «Подключение». Вы увидите анимацию, после чего статус «Подключаемся» изменится на «Защита включена», а кнопка «Включить» поменяется на кнопку «Отключить».

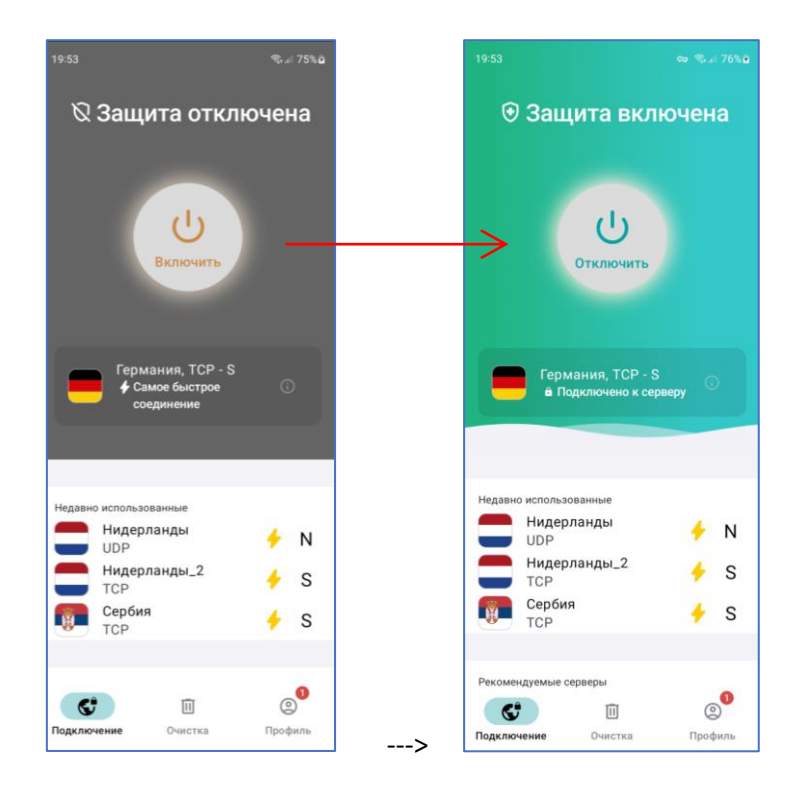

2. Нажав на значок 🤟 , вы получите информацию о текущем подключении.

При нажатии на иконку 🛄 новый ір-адрес будет скопирован в буфер обмена устройства для дальнейшей вставки в необходимые поля.

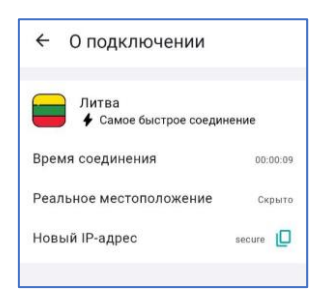

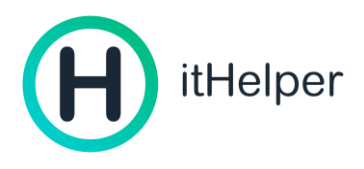

3. В случае необходимости выбора географического расположения сервера, к которому планируется осуществить подключение следует нажать «Все серверы» в разделе «Подключение». Эта кнопка расположена ниже списка рекомендуемых серверов. В открывшемся списке выберете желаемую страну и нажмите на нее для подключения. Значком молнии обозначены серверы, обеспечивающие самое быстрое соедениение.

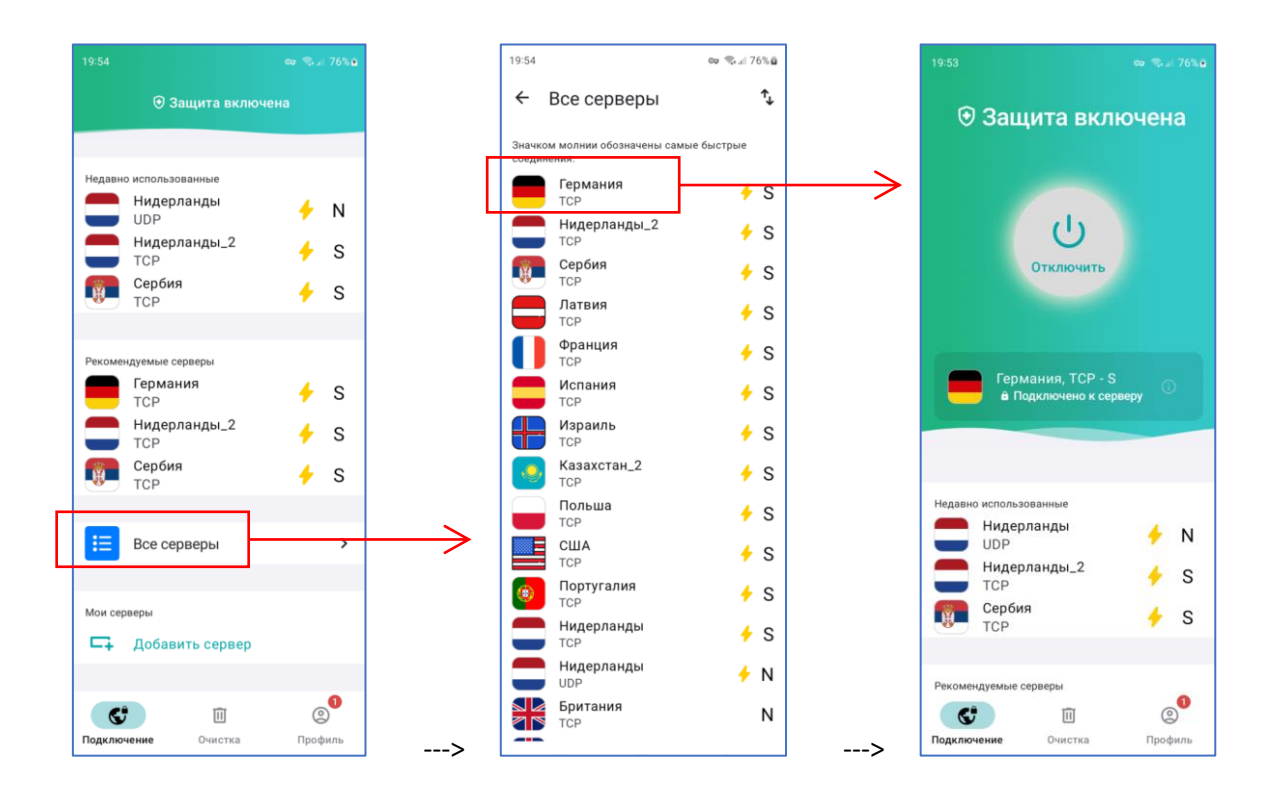

После этого вы можете посещать необходимые ресурсы и запускать необходимые приложения.

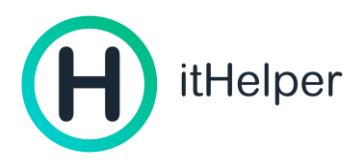

## Использование приложения. ВПН для приложений

Для пользователей Android доступна опция туннелирования – возможность настройки включения впн-коннектора только для конкретных приложений. Выполняется это следующим образом:

- 1. Перейдите в «Профиль»
- Нажмите «VPN для приложений» под опцией «Настройки» и выберите необходимые приложения, для которых itHelper будет применяться безопасное соединение, а для каких – нет
- 3. Теперь при включении безопасного соединения оно будет применяться только для выбранных приложений

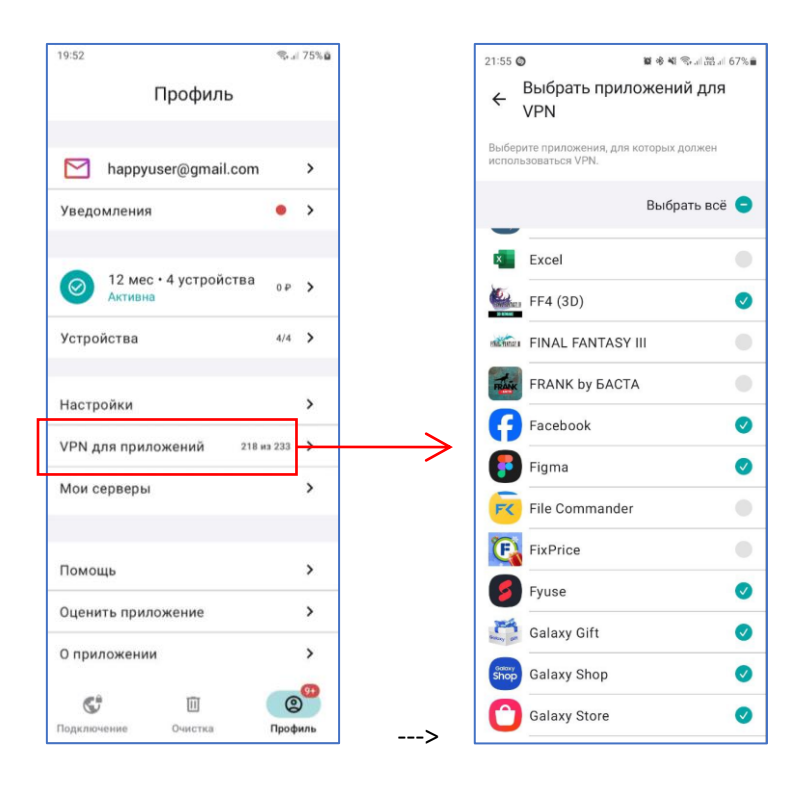

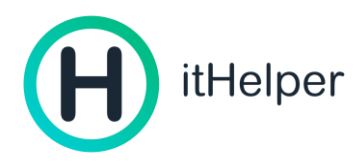

# Использование приложения. Добавление собственного сервера

Если у вас есть настроенный сервер для подключения, и вы хотите добавить его в список доступных для подключения, то:

- 1. В разделе «Подключение» выберите «Добавить сервер». Эта опция расположена под кнопкой «Все серверы».
- Укажите конфигурацию, логин и пароль для подключения, а также задайте название подключения, либо импортируйте конфигурацию из файла с расширением «.ovpn», используя вкладку «Из файла»
- 3. Готово! Вы великолепны, а сервер появится в списке доступных для подключения.

| 19:54  |                            | ca 🖘 🗐 76% 🖻 |
|--------|----------------------------|--------------|
|        | Эащита включ               |              |
|        |                            |              |
| Недавн | ю использованные           |              |
|        | <b>Нидерланды</b><br>UDP   | 🔶 N          |
|        | <b>Нидерланды_2</b><br>TCP | 🔶 S          |
| Ŵ      | <b>Сербия</b><br>ТСР       | 🔶 S          |
|        |                            |              |
| Рекоме | ендуемые серверы           |              |
|        | <b>Германия</b><br>TCP     | 🔶 S          |
| Ē      | Нидерланды_2               | 🔶 S          |
|        | Сербия                     | 4 S          |
|        | TCP                        | <b>,</b> 3   |
| =      | Все серверы                | >            |
|        |                            |              |
| Мои се | рверы                      |              |
| □.     | Добавить сервер            |              |
|        |                            |              |
| 6      | •                          | <b>0</b>     |
| Подклю | очение Очистка             | Профиль      |

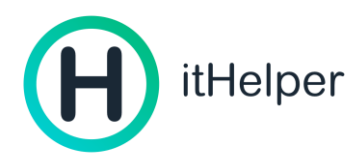

#### Использование приложения. Очистка

Данная функция доступна пользователям устройств под управлением Android и Windows. Эта опция позволяет осуществить сканирование устройства, выявить лишние файлы, накопленный кэш и ошибки, а также осуществить их удаление, освободив место и ускорив работу системы. Функционал для компьютеров под управлением Windows представлен в инструкции по установке и использованию itHelper Optimizer.

Очистка устройств под управлением Android представлена функцией сканирования папки «Загрузки»/ «Downloads» по разным типам файлов с возможностью их последующего удаления. Для выполнения очистки смартфона под управлением Android необходимо выполнить следующие действия:

- В разделе «Очистка» выберите типы данных, которые следует проанализировать и нажмите кнопку «Сканировать». Если сомневаетесь в выборе типа данных, выберите все и посмотрите на результат сканирования.
   Программа попросит разрешение на доступ к файлам и папкам, предоставьте его.
- 2. После окончания сканирования вы увидите, сколько места можно освободить на устройстве, удалив тот или иной тип данных. Выберите что хотите удалить и нажмите «Очистить». Если ничего удалять не требуется, покиньте данный раздел приложения.

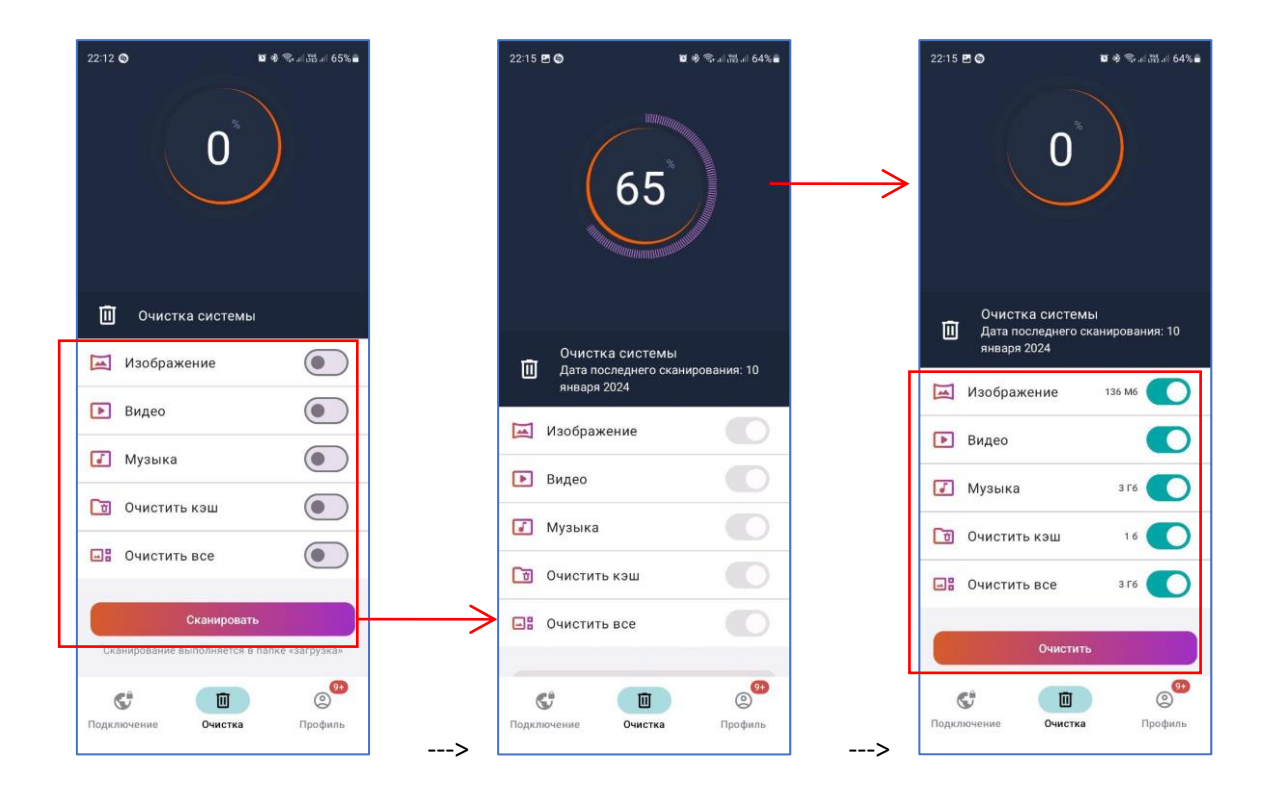

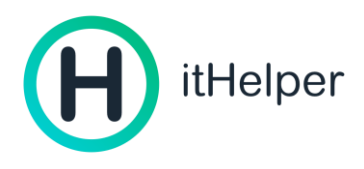

## Управление устройствами

В зависимости от тарифного плана вам доступно разное количество устройств, на которых одновременно может быть выполнен вход в один и тот же профиль для использования возможностей приложения.

Для добавления нового устройства просто установите itHelper на это устройство выполните вход в профиль.

Если количество доступных устройств будет превышено, то потребуется осуществить выход на одном из ранее подключенных устройств. Чтобы это сделать перейдите в «Профиль» -> «Устройства» и нажмите на иконку карандаша, для удаления одного или нескольких устройств. Выберите устройства для удаления и подтвердите выбор.

Также устройства можно удалять свайпом влево по данному устройству.

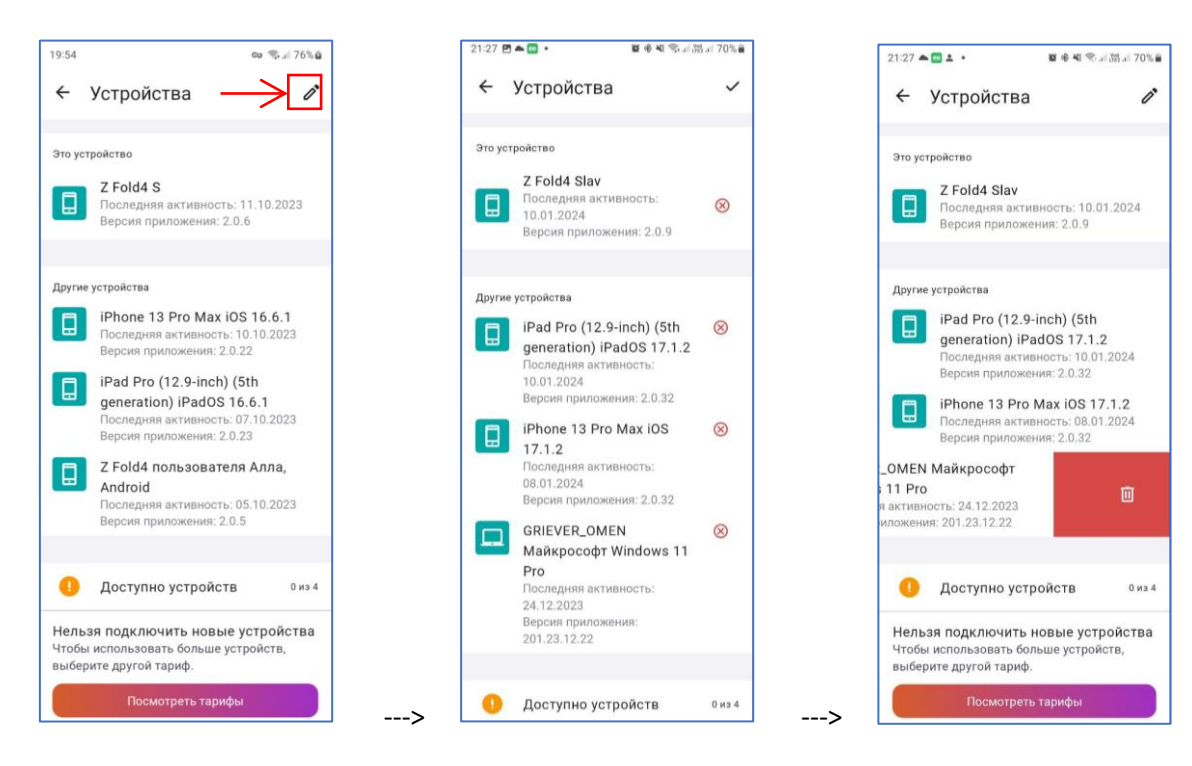

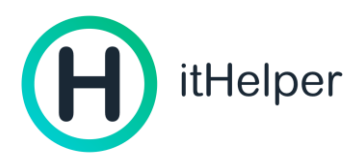

## Выход из аккаунта

Выход из профиля позволит вам осуществить вход в приложение под другой учетной записью.

- 1. Перейдите в «Профиль»,
- 2. Нажмите на логин (самая первая кнопка), над надписью «Уведомления»
- 3. Нажмите «Выйти», подтвердите выход нажатием «Да, выйти»

#### Удаление аккаунта

Удаление профиля позволит вам осуществить удаление профиля и отменить действие всех, ранее приобретенных подписок, действовавших для данного профиля.

Обратите внимание, восстановление подписки будет невозможно!

Повторное использование бесплатного периода с использованием данного способа авторизации также будет невозможно!

Для удаления аккаунта выполните следующие действия:

- 1. Перейдите в «Профиль»,
- 2. Нажмите на логин (самая первая кнопка), над надписью «Уведомления»
- 3. Нажмите «Удалить аккаунт», подтвердите действие нажатием «Удалить аккаунт»

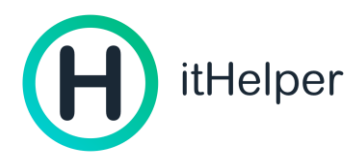

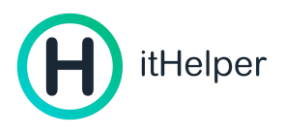

# Инструкция по обновлению приложения itHelper

Работоспособность приложения напрямую зависит от актуальности используемой версии приложения, поэтому важно использовать последнюю доступную в магазине приложений версию.

#### Включение автообновления на Android

Для автоматического обновления приложения на Android необходимо:

- 1. Открыть приложение Goople Play (магазин приложений).
- 2. Открыть страницу itHelper, найдя приложение через поиск или нажав сюда.
- 3. Нажать на три точки в правом верхнем углу, справа от лупы.
- 4. Поставить галочку рядом с пунктом «Автообновление».

После выполнения шага 2 обратите внимание на синюю кнопку справа. При наличии доступных обновлений на ней будет надпись «Обновить». Следует нажать на кнопку для обновления приложения.

| 0 0 0                     | ← Q :<br>SoftProgramm<br>itHelper                                                                                                    | <ul> <li>Поделиться</li> <li>Сообщить о нарушении</li> </ul>            |
|---------------------------|----------------------------------------------------------------------------------------------------|-------------------------------------------------------------------------|
| Google Play               | <ul> <li>Н. Н. СТРСІ</li> <li>4,6★</li> <li>9 отзывов 0</li> <li>9,8 МБ</li> <li>3+0</li> <li>Скачива</li> <li>Удалить</li> <li>Открыть</li> </ul> | Автообновление                                                          |
|                           | Можно установить на други 🗸 🗸                                                                                                    | Можно установить на други 🗸 🗸 🗸 🗸                                       |
| Play Hope Georgie TV Bann | Оценить приложение<br>Поделитесь своим мнением                                                                                                    | Оценить приложение<br>Подержитесь своем инеристи<br>பி. பி. பி. பி. பி. |

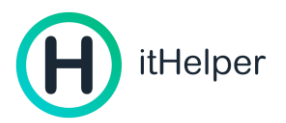

#### Включение автообновления на iOS

Для автоматического обновления приложения на iOS необходимо:

- 1. Открыть приложение «Настройки».
- 2. Нажать App Store.
- 3. Включить параметр «Обновление ПО».

Обратите внимание, для корректной работы itHelper на iPhone вам следует иметь актуальную версию операционной системы (по состоянию на 25.09.2023 — iOS 16).

|   | Настройки                            |   | < Наст                  | ройки App Store                                                                                      |
|---|--------------------------------------|---|-------------------------|----------------------------------------------------------------------------------------------------|
| ۲ | Уведомления о контакте               | > |                         | Siri и Поиск                                                                                         |
|   | Аккумулятор                          | > | 8                       | Уведомления<br>Баннеры, Звуки, Наклейки, Объявлять                                                   |
|   | Конфиденциальность<br>и безопасность | > | (1 <sup>3</sup> )       | Сотовые данные                                                                                       |
|   | App Store                            |   | АВТС                    | ОМАТИЧЕСКИЕ ЗАГРУЗКИ                                                                                 |
|   | Wallet и Apple Pay                   | > | Автом<br>и пла<br>на др | иожения<br>матически устанавливать бесплатные<br>тные приложения, приобретенные<br>угих устройствах. |
| 8 | Партия                               | > | Обн<br>Автом<br>прило   | ювления ПО<br>матически устанавливать обновления<br>ожений.                                          |
|   | Почта                                | > | Встр                    | роенный контент                                                                                      |
|   | Контакты                             | > | в фон                   | ювом ражиме, чтобы загружать контент                                                                 |
| - | Календарь                            | > |                         |                                                                                                    |
| - | 201107/01                            |   | COTC                    | ОВЫЕ ДАННЫЕ                                                                                          |

Чтобы обновить операционную систему нужно:

- 1. Открыть приложение «Настройки».
- 2. Выбрать раздел «Основные».
- 3. Нажать «Обновление ПО» для проверки доступных обновлений.
- 4. При наличии доступных обновлений появится уведомление, необходимо нажать «Загрузить и установить».

| H | itHelper |
|---|----------|
|---|----------|

| Настрой             | ки     | С Настроики Основные |     | 17 iOS 17.0.2                                                                                                    |
|---------------------|--------|----------------------|-----|----------------------------------------------------------------------------------------------------|
| Звуки, тактильные с | игналы |                      |     | адріє інс.<br>3,3 гб                                                                                                    |
| О Фокусирование     | >      | Об этом устройстве   | >   | Новые функции Телефона, Сообщений                                                                                                    |
| 🗴 Экранное время    | 5      | Обновление ПО        | >   | и населите в ЮЗ т/ дают вам еще сольше<br>способов выражать себя во время общения.<br>В новом полноэкранном режиме ожидания<br>iPhone крупно и наглядно отображает |
| Основные            | >      | AirDrop              | >   | информацию, когда он установлен<br>горизонтально и заряжается. По AirDrop<br>можно легко делиться контентом с теми, кто                                            |
| Пункт у привления   | 5      | AirPlay и Handoff    | >   | находится рядом с Вами, а для обмена<br>контактными данными появилась новая                                                                                        |
| А Экран и аркость   | >      | Картинка в картинке  | >   | функция NameDrop. Ввод текста<br>на улучшенной клавиатуре стал еще быстре                                                                                          |
| е жран «Домой»      | Σ      | CarPlay              | × . | и удобнее. В iOS 17 также обновлены<br>виджеты, Safari, Музыка, AirPlay и многие<br>пругие постожение и функции                                                    |
| 😥 Универсальный дос | ryn >  |                      |     | другие при удения и функции.                                                                                                    |
| 🛞 Обои              | >      | Хранилище iPhone     | >   | Подробнее об обязвлениях системы<br>Подробнее                                                                                                    |
| Siri и Поиск        | Σ.     | Обновление контента  | 2   | V                                                                                                    |
| East ID             |        |                      |     | 2                                                                                                    |

Не беспокойтесь. После обновления операционной системы устройство продолжит работать и все функции сохранятся.

Для того чтобы выполнить проверку доступности новой версии приложения, не включая автоматическое обновление и установку ПО в настройках App Store необходимо:

- 1. Открыть приложение App Store
- 2. Открыть страницу itHelper, найдя приложение через поиск.
- При наличии доступного обновления вместо кнопки «Открыть» будет кнопка «Обновить».